## How to Change a Student's Waitlist Position

Use the Enrollment Request page to adjust a student's waitlist position. This can be used, in conjunction with checking the Auto Enroll from Wait List checkbox, to have the system enroll students from the waitlist. This is a best practice for enrolling students from the waitlist without having to move each student individually.

 From the Main Menu, navigate to: Records and Enrollment > Enroll Students > Enrollment Request.

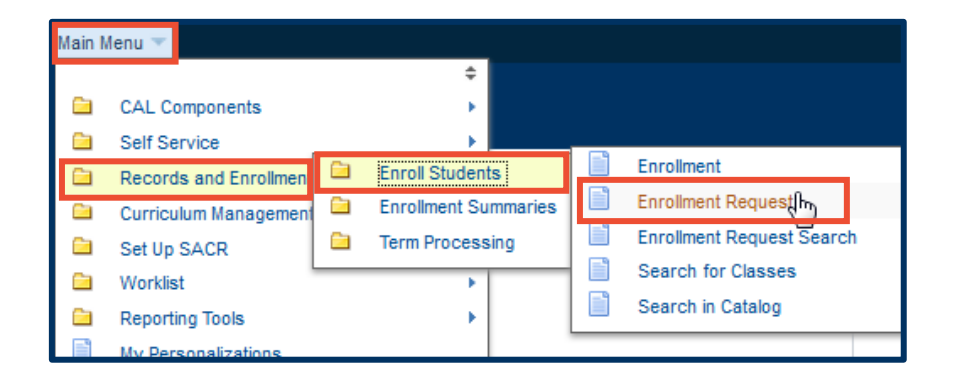

 On the following search page, only use the Add a New Value tab. Enter a Student ID or use the look up table ( () to search for a student by name.

| Enrollment Request                                       |  |  |  |  |  |  |
|----------------------------------------------------------|--|--|--|--|--|--|
| Find an Existing Value Add a New Value                   |  |  |  |  |  |  |
| ID:                                                      |  |  |  |  |  |  |
| Academic Career: UGRD Q<br>Academic Institution: UCB01 Q |  |  |  |  |  |  |
| Term: 2168 Q                                             |  |  |  |  |  |  |
| Add                                                      |  |  |  |  |  |  |

**NOTE:** It's also a best practice to have more than one CS window/tab open, making it easier to jump between your **Class Roster**, **Maintain Schedule of Classes**, and **Enrollment Request** pages. After you make a change on the **Enrollment Request** page, you can refresh your **Class Roster** by clicking **Return to Search** at the bottom of the roster page and then selecting your class section again.

- 3. Choose Change Wait List Position from the Action drop list.
- Enrollment Request 0 Ħ UC Berkeley 11667051 Oski Bear 2016 Fall Undergraduate Undergrad Letters & Science Submit Enrollment Request ID: 000000000 Status: Pending User ID: SR TRAIN 01 Operator Enrollment Access Enrollment Request Details Find | View All First 🕚 1 of 1 🕑 Last Sequence Nbr: 1 Pending + -\*Action: -Action Reason: Q Add Grade Action Date: Drop to Wait List Enroll Class Nbr: Normal Maintenance Remove Grade Swap Courses Related Class 1 0 Related Class 2:
- Enter the new waitlist position number in the Change To Wait List Nbr field.
- Enter the Class Nbr or search for it using the look up ( ). Tab out of the Class Nbr field, or click anywhere on the page to populate the class information.
- 6. Click Submit to finish.

| Enrollm                            | ent Request                                                                                     |                                |                                   |                              |                       |  |
|------------------------------------|-------------------------------------------------------------------------------------------------|--------------------------------|-----------------------------------|------------------------------|-----------------------|--|
| 11667051<br>Undergradu             | 11667051 Oski Bear<br>Undergraduate Undergrad Letters & Scie                                    |                                | S & Science                       | UC Berkeley<br>uce 2016 Fall |                       |  |
| Enrollment<br>User ID:             | Request ID: 0000000000<br>SR_TRAIN_01                                                           |                                | Status:<br>Operator En            | Pending<br>rollment Access   | Submit                |  |
| Enrollment<br>Sequence<br>*Action: | Request Details Nbr: 1 Pending Change Wait List Position Override Action Date Wait List Okay Wa |                                | Action Rea                        | Find   View All              | First ④ 1 of 1 ④ Last |  |
| Class Nbr                          | Change To Wait List Nbr:                                                                        | 2<br>61A 001<br>ademic Session | Lecture Str Inte<br>Undergraduate | rp Cmp Prgs                  |                       |  |

## Support:

For questions or assistance, please contact SIS Production Support:

- Email: <u>sishelp@berkeley.edu</u>
- Call 510-664-9000 (press option 6)

For additional SIS resources, please visit:

<u>http://sis.berkeley.edu/training</u>